# Instalar um certificado assinado por CA de terceiros no ISE

## Contents

| Introdução                                                                                                    |
|----------------------------------------------------------------------------------------------------|
| Pré-requisitos                                                                                                    |
| Requisitos                                                                                                    |
| Componentes Utilizados                                                                                                    |
| Informações de Apoio                                                                                                    |
| Configurar                                                                                                    |
| Etapa 1. Gerar CSR (Certificate Signing Request, Solicitação de assinatura de certificado).                                            |
| Etapa 2. Importar uma Nova Cadeia de Certificados.                                                                                     |
| Verificar                                                                                                    |
| Troubleshooting                                                                                                    |
| O requerente não confia no certificado de servidor local do ISE durante uma autenticação dot1x                                         |
| <u>A Cadeia de Certificados ISE está Correta, mas o Ponto de Extremidade Rejeita o Certificado</u><br>ISEServer durante a Autenticação |
| Informações Relacionadas                                                                                                    |

## Introdução

Este documento descreve como instalar um certificado assinado por uma autoridade de certificação (CA) de terceiros no Cisco Identity Services Engine (ISE).

## Pré-requisitos

#### Requisitos

A Cisco recomenda que você tenha conhecimento da infraestrutura básica de chave pública.

#### **Componentes Utilizados**

As informações neste documento são baseadas no Cisco Identity Services Engine (ISE) Release 3.0. A mesma configuração se aplica às versões 2.X

As informações neste documento foram criadas a partir de dispositivos em um ambiente de laboratório específico. Todos os dispositivos utilizados neste documento foram iniciados com uma configuração (padrão) inicial. Se a rede estiver ativa, certifique-se de que você entenda o impacto potencial de qualquer comando.

## Informações de Apoio

Esse processo é o mesmo, independentemente da função do certificado final (autenticação EAP, Portal, Admin e pxGrid).

## Configurar

Etapa 1. Gerar CSR (Certificate Signing Request, Solicitação de assinatura de certificado).

Para gerar o CSR, navegue para Administration > Certificates > Certificate Signing Requests e clique em Generate Certificate Signing Requests (CSR).

| Certificate Management<br>System Certificates | ~ | Certi         | ficate S           | Sig   | gning           | Reque             | ests                             |
|-----------------------------------------------|---|---------------|--------------------|-------|-----------------|-------------------|----------------------------------|
| Trusted Certificates                          |   | Generat       | e Certificate      | Sign  | ing Reque       | sts (CSR)         |                                  |
| OCSP Client Profile                           |   | A Certificate | e Signing Requests | (CSR  | (s) must be ser | nt to and signed  | by an external authority. Click  |
| Certificate Signing Requests                  |   | request has   | been signed, click | "bind | to bind the red | quest to the sign | ed certificate issued by that au |
| Certificate Periodic Check Se                 |   | Q View        | ① Export           | Ō     | Delete          | Bind Certif       | ïcate                            |
| Certificate Authority                         | > |               | Friendly Nam       | ie    |                 |                   | Certificate Subject              |

- 1. Na seção Uso, selecione a função a ser usada no menu suspenso. Se o certificado for usado para várias funções, você poderá selecionar Multiuso. Depois que o certificado é gerado, as funções podem ser alteradas, se necessário.
- 2. Selecione o nó para o qual o certificado pode ser gerado.
- 3. Preencha as informações conforme necessário (Unidade organizacional, Organização, Cidade, Estado e País).
- Observação: no campo Nome comum (CN), o ISE preenche automaticamente o nó Nome de domínio totalmente qualificado (FQDN).

Caracteres curinga:

- Se o objetivo for gerar um certificado curinga, marque a caixa Permitir certificados curinga.
- Se o certificado for usado para autenticações EAP, o símbolo \* não deverá estar no campo CN do assunto, pois os solicitantes do Windows rejeitam o certificado do servidor.
- Mesmo quando Validate Server Identity está desabilitado no solicitante, o handshake SSL pode falhar quando o \* está no campo CN.

- Em vez disso, um FQDN genérico pode ser usado no campo CN e, em seguida, o \*.domain.com pode ser usado no campo Nome DNS da SAN (Nome alternativo do assunto).
- Observação: algumas Autoridades de Certificação (CA) podem adicionar o curinga (\*) ao CN do certificado automaticamente, mesmo que ele não esteja presente no CSR. Neste cenário, uma solicitação especial deve ser feita para evitar essa ação.

Exemplo de CSR de certificado de servidor individual:

#### Usage

| Certificate(s) will be used for Multi-Use |                     | ~          | 4 | You can use a single certificate for multiple<br>services, but doing so is not a recommended<br>practice. Rather, you should obtain individual<br>certificates specifically for each service (for<br>example, one certificate each for Guest Portals,<br>EAP, and pxGrid) |
|-------------------------------------------|---------------------|------------|---|----------------------------------------------------------------------------------------------------|
| Allow Wildcard Certificates               | 0                   |            |   |                                                                                                    |
| Node(s)                                   |                     |            |   |                                                                                                    |
| Generate CSR's for these Nodes:           |                     |            |   |                                                                                                    |
| Node                                      | CSR Friendly Name   |            |   |                                                                                                    |
| ✓ abtomar30                               | abtomar30#Multi-Use |            |   |                                                                                                    |
| Subject                                   |                     |            |   |                                                                                                    |
| Common Name (CN)<br>\$FQDN\$              |                     | <b>(</b> ) |   |                                                                                                    |
| Organizational Unit (OU)<br>Cisco TAC     |                     | (j)        |   |                                                                                                    |
| Organization (O)<br>Cisco                 |                     | <u>(</u> ) |   |                                                                                                    |
| City (L)<br>Bangalore                     |                     |            |   |                                                                                                    |
| State (ST)<br>Karnataka                   |                     |            |   |                                                                                                    |
| Country (C)<br>IN                         |                     |            |   |                                                                                                    |
| Subject Alternative Name (SAN)            |                     |            |   |                                                                                                    |
| IP Address                                | ✓ 10.106.120.87     |            | _ | - + 0                                                                                                    |
| * Key type                                |                     |            |   |                                                                                                    |
| RSA                                       | × (j)               |            |   |                                                                                                    |

Exemplo de CSR curinga:

| Certificate(s) will be used for Multi-Use     You can use a single certificate for multiple services, but doing so is not a recommended practice. Rather, you should obtain individual certificates specifically for each service (for example, one certificate each for Guest Perrats, EAP, and pxGrid).   Allow Wildcard Certificates <ul> <li> <li> </li></li></ul> Organizational Unit (CU) <li> <ul> <li> <li>Cisco</li> <li>Cisco</li> <li>Cisco <li>Cisco</li> <li>Cisco</li> <li></li></li></li></ul></li>                                                                              | Usage                           |                  |            | ~                                                                                              |
|----------------------------------------------------------------------------------------------------|---------------------------------|------------------|------------|------------------------------------------------------------------------------------------------|
| restrice. Rather, you doublin individual certificate specificality for each service (for example, one certificate specificate specificate | Certificate(s) will be used for | Multi-Use        | ~          | You can use a single certificate for multiple services, but doing so is not a recommended      |
| example, one certificate each for Guest Portals, EAP, and pxGrid).  Subject  Common Name (CN)  Mycluster.mydomain.com  Organizational Unit (OU) Cisco TAC  Organization (O) Cisco  Oi Cisco  Oi State (ST) Karnataka  Country (C) IN  Subject Alternative Name (SAN)                                                                                                    |                                 |                  |            | practice. Rather, you should obtain individual certificates specifically for each service (for |
| Allow Wildcard Certificates                                                                                                    |                                 |                  |            | example, one certificate each for Guest Portals,<br>EAP, and pxGrid).                          |
| Subject Common Name (CN) Mycluster.mydomain.com Organizational Unit (OU) Cisco TAC Organization (0) Cisco City (L) Bangalore State (ST) Karnataka Country (C) IN Subject Alternative Name (SAN) III III III III III IIII IIII IIIIIIII                                                                                                    | Allow Wildcard Certificates 🔽   | $\bigcirc$       |            |                                                                                                |
| Common Name (CN)<br>Mycluster.mydomain.com                                                                                                    | Subject                         |                  |            |                                                                                                |
| Mycluster.mydomain.com   Organizational Unit (OU)   Cisco TAC   Organization (O)   Cisco   Cisco   Cisco   State (ST)   Karnataka   Country (C)   IN   Subject Alternative Name (SAN)   Image: Product Alternative Name (SAN)   Image: Product Alternative Name (SAN)                                                                                                    | Common Name (CN)                |                  |            |                                                                                                |
| Organizational Uhit (OU)   Cisco TAC     Organization (0)   Cisco     City (L)   Bangalore     State (ST)   Karnataka     Country (C)   IN   Subject Alternative Name (SAN)        IP Address   V   10.106.120.87   Image: Image: Imag                                                                                                    | Mycluster.mydomain,com          |                  | (i)<br>    |                                                                                                |
| Cisco TAC  Organization (0) Cisco  City (L) Bangalore  State (ST) Karnataka  Country (C) IN  Subject Alternative Name (SAN)        Image: Product Alternative Name (SAN)       Image: Product Alternative Name (SAN) <tr< td=""><td>Organizational Unit (OU)</td><td></td><td></td><td></td></tr<>                                                                                                    | Organizational Unit (OU)        |                  |            |                                                                                                |
| Organization (0)   Cisco     City (L)   Bangalore     State (ST)   Karnataka   Country (C)   IN   Subject Alternative Name (SAN)      Image: Image:                                                                                                    | Cisco TAC                       |                  | _<br>      |                                                                                                |
| Cisco City (L) Bangalore State (ST) Karnataka Country (C) IN Subject Alternative Name (SAN)           Subject Alternative Name (SAN)           II           Subject Alternative Name (SAN)           II           Subject Alternative Name (SAN)           III           III           Subject Alternative Name (SAN)           III           III           Subject Alternative Name (SAN)           III           III           III           III           III           IIII           IIII           IIIIIIIIIIIIIIIIIIIIIIIIIIIIIIIIIIII                                                                                                    | Organization (O)                |                  |            |                                                                                                |
| City (L)<br>Bangalore                                                                                                    | Cisco                           |                  | <u>(</u> ) |                                                                                                |
| State (ST)<br>Karnataka<br>Country (C)<br>IN<br>Subject Alternative Name (SAN)<br>II       Address <ul> <li>10.106.120.87</li> <li>Imulaities</li> <li>Imulaities<td>City (L)</td><td></td><td></td><td></td></li></ul>                                                                                                    | City (L)                        |                  |            |                                                                                                |
| State (ST)   Karnataka                                                                                                    | Bangalore                       |                  |            |                                                                                                |
| Karnataka     Country (C)   IN     Subject Alternative Name (SAN)     IP Address   I DNS Name   * Mydomain.com     * Key type                                                                                                    | State (ST)                      |                  |            |                                                                                                |
| Country (C)<br>IN Subject Alternative Name (SAN)          IP Address          IDNS Name          Model       *.mydomain.com                                                                                                    | Karnataka                       |                  |            |                                                                                                |
| Subject Alternative Name (SAN)     ii   IP Address   ·   10.106.120.87     ·   iii   DNS Name   ·   ·   ·   ·     ·     ·     ·     ·     ·     ·     ·     ·     ·     ·     ·     ·     ·     ·     ·     ·     ·     ·     ·     ·     ·     ·     ·     ·     ·     ·     ·     ·     ·     ·     ·     ·     ·     ·     ·     ·     ·     ·     ·     ·     ·     ·     ·     ·     ·     ·     ·     ·     ·     ·     ·                                                                                                      | Country (C)                     |                  |            |                                                                                                |
| Subject Alternative Name (SAN)          IP Address       ~       10.106.120.87       -       +         IDNS Name       ~       *.mydomain.com       -       +       ()         * Key type                                                                                                    | IN                              |                  |            |                                                                                                |
| Subject Alternative Name (SAN)          IP Address        10.106.120.87       Image: Comparing the state of the state of the state o                                                       |                                 |                  |            |                                                                                                |
| IP Address       ~       10.106.120.87       -       +         III       DNS Name       ~       *.mydomain.com       -       +       ()         * Key type                                                                                                    | Subject Alternative Name (SAN)  |                  |            |                                                                                                |
| Image: Image:                 | IP Address                      | ✓ 10.106.120.87  |            | - +                                                                                            |
| * Key type                                                                                                    | DNS Name                        | ✓ *.mydomain.com |            | - + 0                                                                                          |
|                                                                                                    | * Key type                      |                  |            |                                                                                                |
| RSA V (i)                                                                                                    | RSA                             | ~ (j             |            |                                                                                                |

Observação: cada endereço IP do(s) nó(s) de implantação pode ser adicionado ao campo SAN para evitar um aviso de certificado quando você acessa o servidor por meio do endereço IP.

Depois que o CSR é criado, o ISE exibe uma janela pop-up com a opção de exportá-lo. Depois de

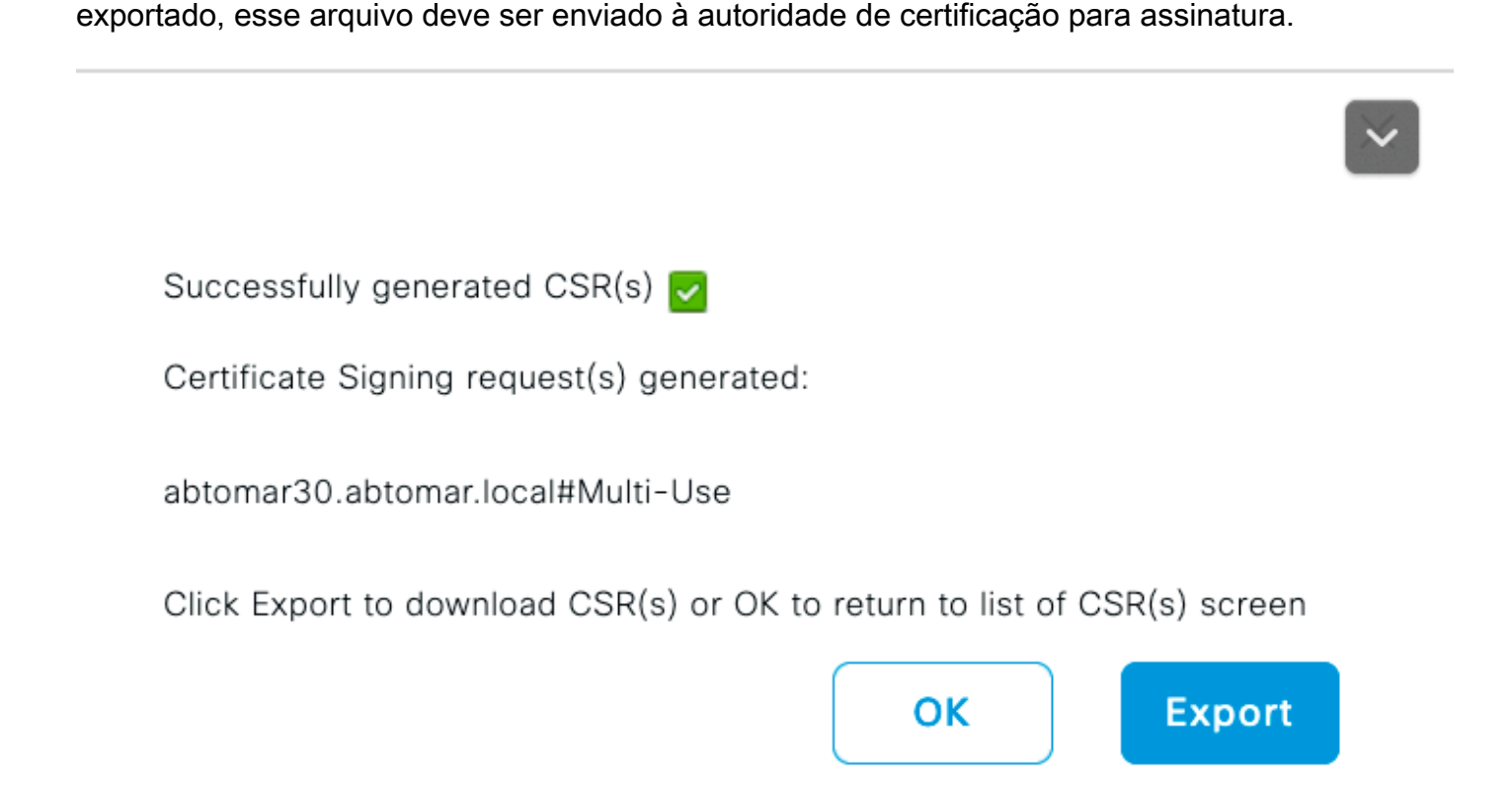

Etapa 2. Importar uma Nova Cadeia de Certificados.

A Autoridade de Certificação retorna o certificado de servidor assinado junto com a cadeia completa de certificados (Raiz/Intermediário). Depois de recebido, siga estas etapas para importar os certificados para o servidor ISE:

- 1. Para importar qualquer certificado raiz e (ou) intermediário fornecido pela CA, navegue para Administração > Certificados > Certificados de Confiabilidade.
- 2. Clique em Importar e escolha o certificado Raiz e/ou Intermediário e marque as caixas de seleção relevantes conforme foram aplicadas ao envio.
- 3. Para importar o certificado do servidor, navegue para Administração > Certificados > Solicitações de assinatura de certificado.
- 4. Selecione o CSR criado anteriormente e clique em Bind Certificate.
- 5. Selecione o novo local do certificado e o ISE vinculará o certificado à chave privada criada e armazenada no banco de dados.

Observação: se a função de administrador tiver sido selecionada para esse certificado, os serviços do servidor ISE específicos serão reiniciados.

A Cuidado: Se o certificado importado for para o Nó de Administração Primário da implantação e se a função Admin estiver selecionada, os serviços em todos os nós serão reiniciados um A após o outro. Isso é esperado e um tempo de inatividade é recomendado para executar essa atividade.

## Verificar

Se a função de administrador foi selecionada durante a importação do certificado, você pode verificar se o novo certificado está no lugar carregando a página de admin no navegador. O navegador deve confiar no novo certificado de administrador, desde que a cadeia tenha sido criada corretamente e a cadeia de certificados seja confiável para o navegador.

| Certificate                                                                                                    |                                                                                                    |
|----------------------------------------------------------------------------------------------------|----------------------------------------------------------------------------------------------------|
| General Details Certification Path<br>Certification path<br>abtomar-WIN-231PNBS4IPH-CA<br>abtomar30.abtomar.local | cisco                                                                                                    |
|                                                                                                    | Identity Services Engine                                                                                                    |
|                                                                                                    | Intuitive network security                                                                                                    |
|                                                                                                    | Username                                                                                                    |
| View Certificate Certificate status: This certificate is OK.                                                      | Password                                                                                                    |
|                                                                                                    | Login                                                                                                    |
| ОК                                                                                                    | English   日本語                                                                                                    |
|                                                                                                    | Problems logging in?                                                                                                    |
| 2020 Cisco Systems, Inc. Cisco, Cisco Systems and Cisco Systems logo are register                                 | ered trademarks of Cisco Systems, Inc. and/or its affiliates in the U.S and certain other countries. Cisco Systems, Inc. and notices |

Para verificação adicional, selecione o símbolo de bloqueio no navegador e, no caminho do certificado, verifique se a cadeia completa está presente e é confiável para a máquina. Este não é um indicador direto de que a cadeia completa foi passada corretamente pelo servidor, mas um indicador de que o navegador pode confiar no certificado do servidor com base em seu repositório

## Troubleshooting

de confiança local.

O requerente não confia no certificado de servidor local do ISE durante uma

#### autenticação dot1x

Verifique se o ISE está passando a cadeia completa de certificados durante o processo de handshake SSL.

Ao usar métodos EAP que exigem um certificado de servidor (ou seja, PEAP) e Validar Identidade do Servidor estiver selecionado, o requerente valida a cadeia de certificados usando os certificados que tem em seu armazenamento confiável local como parte do processo de autenticação. Como parte do processo de handshake SSL, o ISE apresenta seu certificado e também todos os certificados raiz e (ou) intermediários presentes em sua cadeia. O solicitante não poderá validar a identidade do servidor se a cadeia estiver incompleta. Para verificar se a cadeia de certificados é passada de volta para o cliente, você pode executar as próximas etapas:

- 1. Para obter uma captura do ISE (TCPDump) durante a autenticação, navegue para Operations > Diagnostic Tools > General Tools > TCP Dump.
- 2. Baixe/abra a captura e aplique o filtro ssl.handshake.certificates no Wireshark e encontre um desafio de acesso.
- Depois de selecionado, navegue para Expandir Protocolo Radius > Pares de valores de atributo > Último segmento de mensagem EAP > Protocolo de autenticação extensível > Secure Sockets Layer > Certificado > Certificados.

Cadeia de certificados na captura.

| ile <u>E</u> di | View Go Capture Analyze Stat                             | istics Telephony Iools Internals He                       | ip.                       |                     |              |                                                          |          |
|-----------------|----------------------------------------------------------|-----------------------------------------------------------|---------------------------|---------------------|--------------|----------------------------------------------------------|----------|
| 2 00 /          | (■ <u>∦ </u> ⊟∃¥₿ ९♦।                                    | •• <b>*</b> 2                                             | 🕷 🗹 🥵 🛠                   | Ħ                   |              |                                                          |          |
| Filter          | ssLhandshake.certificates                                | <ul> <li>Expression</li> </ul>                            | Clear Appl                | / Save              |              |                                                          |          |
| a               | Time                                                     | Source                                                    | Destination               | Protocol I          | ength Info   |                                                          |          |
| 33              | 13:59:41.137274                                          | 14.36.157.20                                              | 14.36.157.2               | 1 TLSV1.2           | 992 Server   | <ul> <li>Hello, Certificate, Server Hello Don</li> </ul> | 16       |
| 85              | 13:59:53.158063                                          | 14.36.157.21                                              | 14.36.154.5               | RADIUS              | 1178 Access  | -Challenge(11) (id=198, 1=1136)                          |          |
| 86              | 13:59:53.193912                                          | 14.36.157.21                                              | 14.36.154.5               | RADIUS              | 1174 Access  | -Challenge(11) (1d=199, 1=1132)                          |          |
| 86.             | 13:59:53.213/15                                          | 14.36.157.21                                              | 14.36.154.5               | RADIUS              | 1174 Access  | -Challenge(11) (id=200, 1=1132)                          |          |
| 86              | 13:59:53.231653                                          | 14.36.157.21                                              | 14.36.154.5               | RADIUS              | 301 Access   | -Challenge(11) (1d=201, 1=259)                           |          |
| 126             | 14:00:01.253698                                          | 14.36.157.20                                              | 14.36.157.2               | 1 TLSV1.2           | 992 Server   | Hello, Certificate, Server Hello Don                     | 10       |
|                 |                                                          |                                                           |                           |                     |              |                                                          |          |
|                 |                                                          |                                                           |                           | 11                  |              |                                                          |          |
| - A1            | U: I=/SS t=FAR-Marragal/W                                | ) Secment[]]                                              |                           |                     |              |                                                          |          |
| 0.4             | P: 1-255 t-EAD-Message(79)<br>P: 1-255 t-EAD-Message(79) | Segment[2]                                                |                           |                     |              |                                                          |          |
| - A1            | P: 1=255 t=EAP-Message(79<br>0: 1=255 t=EAP-Message(79)  | Segment[3]                                                |                           |                     |              |                                                          |          |
| E AV            | P: 1=255 T=FAP-Message(79                                | ) Last Segment[4]                                         |                           |                     |              |                                                          |          |
|                 | EAP fragment                                             | / case segmence(+)                                        |                           |                     |              |                                                          |          |
| 8               | Extensible Authentication                                | Protocol                                                  |                           |                     |              |                                                          |          |
|                 | Code: Request (1)                                        |                                                           |                           |                     |              |                                                          |          |
|                 | Id: 41                                                   |                                                           |                           |                     |              |                                                          |          |
|                 | Length: 1012                                             |                                                           |                           |                     |              |                                                          |          |
|                 | Type: Protected EAP (EAP                                 | -PEAP) (25)                                               |                           |                     |              |                                                          |          |
|                 | EAP-TLS Flags: 0xc0                                      |                                                           |                           |                     |              |                                                          |          |
|                 | EAP-TLS Length: 3141                                     |                                                           |                           |                     |              |                                                          |          |
|                 | 8 [4 EAP-TLS Fragments (31)                              | 41 bytes): #857(1002), #860                               | (1002), #862(             | 1002), #864(135)]   |              |                                                          |          |
|                 | Secure Sockets Layer                                     |                                                           |                           |                     |              |                                                          |          |
|                 | III TLSv1 Record Layer: Har                              | ndshake Protocol: Server He                               | 110                       |                     |              |                                                          |          |
|                 | □ TLSv1 Record Layer: Har                                | ndshake Protocol: Certifica                               | te                        |                     |              |                                                          |          |
|                 | Content Type: Handsha                                    | ke (22)                                                   |                           |                     |              |                                                          |          |
|                 | Version: TLS 1.0 (0x0                                    | (301)                                                     |                           |                     |              |                                                          |          |
|                 | Length: 3048                                             |                                                           |                           |                     |              |                                                          |          |
|                 | B Handshake Protocol: C                                  | ertificate                                                |                           |                     |              |                                                          |          |
|                 | Handshake Type: Cer                                      | tificate (11)                                             |                           |                     |              |                                                          |          |
|                 | Length: 3044                                             |                                                           |                           |                     |              |                                                          |          |
|                 | Certificates Length                                      | : 3041                                                    |                           |                     |              |                                                          |          |
|                 | Certificates (3041)                                      | bytes)                                                    |                           |                     |              |                                                          |          |
|                 | Certificate Length                                       | 1656                                                      |                           |                     |              |                                                          |          |
|                 | Certificate (id-at)                                      | -commonName=TORISE20A.rtpa                                | aa.net,id-at-o            | rganizationalUnitNa | me=RTPAAA,id | i-at-organizationName=CISCO,id-at-loca                   | alityNam |
|                 | CONTRESSOR & CONTR                                       | 1370                                                      |                           |                     |              |                                                          |          |
|                 | Certificate Lengtr                                       | 11 1.57.5                                                 |                           |                     |              |                                                          |          |
|                 | # Certificate (id-at                                     | -commonWame=rtpaaa-ca,dc=r                                | tpaaa,dc=net)             |                     |              |                                                          |          |
|                 | # Certificate (id-at<br># TLSv1 Record Layer: Har        | -commonName=rtpaaa-ca,dc=r<br>hdshake Protocol: Server He | tpaaa,dc=net)<br>11o Done |                     |              |                                                          |          |

Se a cadeia estiver incompleta, navegue para Administração do ISE > Certificados > Certificados

de Confiabilidade e verifique se os certificados Raiz e (ou) Intermediário estão presentes. Se a cadeia de certificados for aprovada com êxito, a própria cadeia deve ser verificada como válida usando o método descrito aqui.

Abra cada certificado (servidor, intermediário e raiz) e verifique a cadeia de confiança fazendo a correspondência do identificador da chave do assunto (SKI) de cada certificado com o identificador da chave da autoridade (AKI) do próximo certificado na cadeia.

Exemplo de uma cadeia de certificados.

| Certificate 25                                                     | Certificate 24                                                   | S Certificate 26                                                            |
|--------------------------------------------------------------------|------------------------------------------------------------------|-----------------------------------------------------------------------------|
| General Details Certification Path                                 | General Details Certification Path                               | General Details Certification Path                                          |
| Show <all></all>                                                   | Show <all></all>                                                 | Show <all></all>                                                            |
| Field Value ^                                                      | Field Value *                                                    | Field Value ^                                                               |
| Public key RSA (2048 Bits)                                         | CA Version V0.0                                                  | Public key RSA (4096 Bits)                                                  |
| Subject Key Identifier da 39 a3 ee 5e 6b 4b 0d 32 55 bf ef 95 6    | Subject Key Identifier fe 34 ca 8d 22 9b 6e d7 as 86 11 cl 18 1. | Key Usage Digital Signature, Certificate Signing, Off-II                    |
| Enhanced Key Usage Server Authentication (1.3.6.1.5.5.7.3.1)       | Tertificate Templat SubCA                                        | Subject Key Ment 52 2e e5 2c 38 29 66 da 81 19 11 70 74 60                  |
| Subject Alternative P Address=14.39.157.21                         | CDI Distribution Sol 11/CDI Distribution Doint: Distribution Doi | Real Constraints Subject Types CA. Bath Leasth Constraints                  |
| CRI Distribution Pol. [11CRI Distribution Spint: Distribution Pol. | Authority Informatio                                             | Thurshorint algority, that                                                  |
| Authority Informati [1]Authority Info Access: Access Method        | Key Usage Digital Signature, Certificate Signing, Off-L -        | Thumborint cb 24 48 a5 30 11 72 a3 da 9e 31 d1 f3 f6                        |
|                                                                    |                                                                  | 4 11                                                                        |
|                                                                    |                                                                  |                                                                             |
| V3                                                                 | V3                                                               | V3                                                                          |
| Edit Properties Copy to File                                       | Edit Properties Copy to File                                     | Edit Properties Copy to File<br>Learn more about <u>contificate details</u> |
| OK                                                                 | 06                                                               | ОК                                                                          |

## A Cadeia de Certificados ISE está Correta, mas o Ponto de Extremidade Rejeita o Certificado do Servidor ISE durante a Autenticação

Se o ISE estiver apresentando sua cadeia completa de certificados durante o handshake SSL e o requerente ainda estiver rejeitando a cadeia de certificados; a próxima etapa é verificar se os certificados Raiz e/ou Intermediário estão no Local Trust Store do cliente.

Para verificar isso a partir de um dispositivo do Windows, navegue para mmc.exe Arquivo > Add-Remove Snap-in. Na coluna Snap-ins disponíveis, selecione Certificados e clique em Adicionar. Selecione Minha conta de usuário ou conta do computador, dependendo do tipo de autenticação em uso (Usuário ou Computador) e clique em OK.

Na exibição do console, selecione Autoridades de Certificação Raiz Confiáveis e Autoridades de Certificação Intermediárias para verificar a presença de Certificado Raiz e Intermediário no armazenamento confiável local.

🖕 Console1 - [Console Root\Certificates - Current User\Trusted Root Certification Authorities\Certificates]

| File Action View Favorites Window Help                                                                                                    |                            |                              |            |                 |                  |   |
|----------------------------------------------------------------------------------------------------|----------------------------|------------------------------|------------|-----------------|------------------|---|
|                                                                                                    | A                          |                              |            |                 |                  |   |
| Console Root                                                                                                    | Issued To                  | Issued By                    | Expiration | Intended Purpo  | Friendly Name S  | t |
| A 🖓 Certificates - Current User                                                                                                    | AddTrust External CA Root  | AddTrust External CA Root    | 5/30/2020  | Server Authenti | USERTrust        |   |
| Personal                                                                                                    | Baltimore CyberTrust Root  | Baltimore CyberTrust Root    | 5/12/2025  | Server Authenti | Baltimore Cybe   |   |
| Trusted Root Certification Authorities                                                                                                    | Certum CA                  | Certum CA                    | 6/11/2027  | Server Authenti | Certum           |   |
| Certificates                                                                                                    | GCisco Root CA 2048        | Cisco Root CA 2048           | 5/14/2029  | <all></all>     | <none></none>    |   |
| Interprise Trust     Intermediate Certification Authorities                                                                                                    | Gisco Root CA M1           | Cisco Root CA M1             | 11/18/2033 | <all></all>     | <none></none>    |   |
| Certificate Revocation List                                                                                                    | Class 2 Primary CA         | Class 2 Primary CA           | 7/6/2019   | Secure Email, S | CertPlus Class 2 |   |
| Certificates                                                                                                    | Class 3 Public Primary Ce  | Class 3 Public Primary Certi | 8/1/2028   | Secure Email, C | VeriSign Class 3 |   |
| Active Directory User Object                                                                                                    | COMODO RSA Certificati     | COMODO RSA Certificatio      | 1/18/2038  | Server Authenti | COMODO           |   |
| Trusted Publishers                                                                                                    | Copyright (c) 1997 Micro   | Copyright (c) 1997 Microso   | 12/30/1999 | Time Stamping   | Microsoft Time   |   |
| Untrusted Certificates                                                                                                    | DigiCert Assured ID Root   | DigiCert Assured ID Root C   | 11/9/2031  | Server Authenti | DigiCert         |   |
| Dirac Interview Party Root Certification Authorities                                                                                                    | DigiCert Global Root CA    | DigiCert Global Root CA      | 11/9/2031  | Server Authenti | DigiCert         |   |
| Trusted People                                                                                                    | DigiCert High Assurance    | DigiCert High Assurance E.,  | 11/9/2031  | Server Authenti | DigiCert         |   |
| Display the second second s | DST Root CA X3             | DST Root CA X3               | 9/30/2021  | Secure Email, S | DST Root CA X3   |   |
| Certificate Enrollment Requests                                                                                                    | DST Root CA X3             | DST Root CA X3               | 9/30/2021  | <all></all>     | <none></none>    |   |
| Smart Card Trusted Roots                                                                                                    | Entrust Root Certification | Entrust Root Certification   | 11/27/2026 | Server Authenti | Entrust          |   |

Uma maneira fácil de verificar se este é um problema de verificação de identidade do servidor, desmarque Validar certificado do servidor na configuração do perfil do solicitante e teste-o novamente.

| Connection Security                                                                                                    | When connecting:                                                                             |
|----------------------------------------------------------------------------------------------------|----------------------------------------------------------------------------------------------|
| Security type: WPA2-Enterprise   Encryption type: AES                                                                                                    | Connect to these servers:                                                                    |
|                                                                                                    | Trusted Root Certification Authorities:  AddTrust External CA Root Baltimore CyberTrust Root |
| Choose a network authentication method:<br>Microsoft: Protected EAP (PEAP) Settings<br>Remember my credentials for this connection each<br>time I'm logged on | Certum CA<br>Cisco Root CA 2048<br>Cisco Root CA M1<br>Class 2 Primary CA                    |
| une in ogged on                                                                                                    | Class 3 Public Primary Certification Authority                                               |

## Informações Relacionadas

- Guia do Administrador do Cisco Identity Services Engine, Versão 3.0
- Suporte técnico e downloads da Cisco

#### Sobre esta tradução

A Cisco traduziu este documento com a ajuda de tecnologias de tradução automática e humana para oferecer conteúdo de suporte aos seus usuários no seu próprio idioma, independentemente da localização.

Observe que mesmo a melhor tradução automática não será tão precisa quanto as realizadas por um tradutor profissional.

A Cisco Systems, Inc. não se responsabiliza pela precisão destas traduções e recomenda que o documento original em inglês (link fornecido) seja sempre consultado.